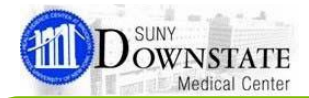

# **Health Issue Manager**

Po

Find Find Health

Patient Visit Issues Document

Enter

토 무 🔺

## Adding ICD-10 Health Issues Codes

Performing this function allows you to satisfy the Meaningful Use (MU2) requirements.

#### Enter ICD-10 using the Toolbar Icon

To Enter ICD-10 Information click on the Health Issues Icon in the Main Toolbar.

| File Registration | n View GoTo  | Actions Prefer   | ences Tools       |         |       |        |           |
|-------------------|--------------|------------------|-------------------|---------|-------|--------|-----------|
| a 📐               | ۵ 🖻          |                  | <b>N</b>          | R       | 3     | 1      | 0         |
| Previous Next     | Refresh Ente | Order            | Outpatient        | Find    | Find  | Health | Health    |
| Patient Patient   | Screen Ord   | r Reconciliation | Medication Review | Patient | Visit | Issues | Manager [ |

### Adding a ICD-10 Health Issue

The Health Issues window opens where your able to view previous Health Issues and add new Health Issues.

#### Adding a New Health Issue:

1. In the Health Issue Manager window, under "Add New Health Issue", Select a Type by Clicking "New OP Primary or OP Secondary" DX's Type. For inpatient there are no changes.

| Add New Health Is                 | isue      |                                                            |
|-----------------------------------|-----------|------------------------------------------------------------|
| Select a Type:                    | Favorites | Browse Full Catalog Search                                 |
| Admission Dx                      | no fam    |                                                            |
| Family History                    |           |                                                            |
| Medical History                   |           | Health Issues                                              |
| Primary DC Dx                     | Add 🔗     | No family history of alcoholism                            |
| Psych History<br>Reason for test  | Add 🖉     | No family history of allergies                             |
| Secondary DC DX                   | Add 🧷     | No family history of asthma                                |
| Social History<br>Surgical Hstory | Add 🧷     | No family history of atopy                                 |
|                                   | Add 🔗     | No family history of chronic obstructive pulmonary disease |

- 2. Click the Full Catalog Search tab.
- 3. In the search field, begin typing the first few characters of the family health issue description.
- 4. Click the magnifying glass icon.
- Click the Add button to the left of desired ICD-10 Health 5. Issue.
- 6. In the Health Issues window complete the appropriate information.
- 7. The ICD-10 window displays.

## Adding ICD-10 Codes for Family Members

1. Click the check box to the left of "Relationship to Patient". Use a First Degree Family Members for this information. Example: The Patient's Parents, Siblings, and Offspring

| No family history of asthma Select the Family Member(s) that also has the above Health History Mother of TEST, NUMBER 11 Personal Information |    |
|----------------------------------------------------------------------------------------------------|----|
| Select the Family Member(s) that also has the above Health History Mother of TEST, NUMBER 11 Personal Information                             |    |
|                                                                                                    |    |
| Relationship to Patient Name Age at Diagnosis                                                                                                 |    |
| Father Joseph Doe Name: Mary                                                                                                    |    |
| V Mother Many                                                                                                    |    |
| Brother John Still Living? O Yes No Unknow                                                                                                    | 'n |
| Sister Jane Estimated Age: Age Unknown                                                                                                    | -  |
| Son George                                                                                                    |    |
| Daughter Martha Was this person adopted? Yes                                                                                                  |    |

2. Click "Done", and that completes adding the ICD-10 IMO Code.

#### Added ICD-10 IMO Codes

Notice the added ICD-10 Code under the category header for the entered ICD-10 IMO Code.

| H 40            | Health Issue                        | Code      | ICD-9  | ICD-10 | SNOMED CT | Type 🛛          | Onset      | Relationship to Patien |
|-----------------|-------------------------------------|-----------|--------|--------|-----------|-----------------|------------|------------------------|
| - Reason for to | est (1)                             |           |        |        |           |                 |            |                        |
| 47              | Chest Pain                          | San 786.5 | 786.5  |        |           | Reason for test |            |                        |
| - Surgical Hsto | ory (1)                             |           |        |        |           |                 |            |                        |
|                 | History of breast augmentation      | Z98.82    | V43.82 | Z98.82 | 427894009 | Surgical Hstory | 07-29-2015 |                        |
| - Family Histor | y (1)                               |           |        |        |           |                 |            |                        |
|                 | No family history of asthma         | V49.89    | V49.89 | Z78.9  | 408552005 | Family History  |            | Father (Age Unknown)   |
|                 |                                     |           |        |        |           |                 |            | 4                      |
| 4               |                                     |           |        |        |           |                 |            | •                      |
| Add New Healt   | h Issue                             |           |        |        |           |                 | 8          | Action List 🛛 🔊        |
| Select a Type:  | Favorites Browse Full Catalog Searc | h         |        |        |           |                 |            | Caprel                 |

## Entering ICD-10 from The 5 Xa ]gg]cb<sup>·</sup>BchY<sup>·</sup>H&P<sup>·</sup>

2 🕑

Patient Patient Screen Order Reconciliation

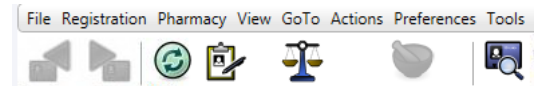

Order

1. Click the Past Medical, Surgical and Family History in the

Previous Next Refresh Enter

```
History of Present Illness
H&P Progress Note.
                                   Past Medical, Surgical and Family History
```

- Social History
- ► Advanced Directives

Enter Pharmacy

Order

Reason for Admission

Reason for Admission

- Allergies
- Immunization
- 2. Click the first Icon (medical caduceus) under Family History in the Clinical Document
- 3. The Health Issues window opens.

4. Continue by following the steps as you did in the previous section "Adding a ICD-10 Health Issue".

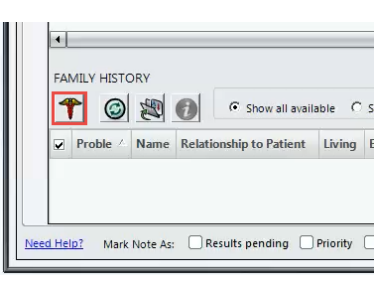